2011年计算机二级VFP上机考试冲刺模拟试题(37) PDF转换 可能丢失图片或格式,建议阅读原文

https://www.100test.com/kao\_ti2020/647/2021\_2022\_2011\_E5\_B9\_ B4\_E8\_AE\_A1\_c97\_647282.htm 第37套 一、 可以有两种方法: 一是命令方法,二是菜单方法。 命令方法: OPEN

DATABASE 订货管理 ADD TABLE order\_list 菜单方法: 1.单 击"文件\打开"命令项,选择"文件类型"为数据库,打开 "订货管理"。2.在"数据库设计器-订货管理"中单击鼠标 右键,显示弹出菜单,选择"添加表"命令项,并选择相应 的表文件即可(order\_list)。 方法一: 1. 打开数据库文件"订 货管理" OPEN DATABASE 订货管理 2. 单击"文件/新建" 菜单项,在"新建"对话框中选择"表"单选按钮,再单击 "新建文件"按钮,在"创建"对话框中输入表名"customer ",接着单击"保存"按钮。3.在"表设计器-customer.dbf "中,依次按要求输入对应的字段名、类型和宽度,输入完 成后单击"保存"按钮。方法二:使用命令建立表文件 CREATE TABLE customer (客户号 C(6), 客户名 C(16), 地址 C(20), 电话 C(14)) 方法一: 1. 单击"文件\打开"命令项,选 择"文件类型"为数据库,打开"订货管理"。2.在"数据 库设计器-订货管理"中,选择表"customer"并单击鼠标右 键,选择"修改"命令项。3.在"表设计器-customer.dbf" 中,选择"索引"选项卡,输入索引名"客户号",选择类 型为"主索引", 表达式为"客户号"。注意: 也可以操作 第3步即可。方法二:使用命令生成主索引 ALTER TABLE customer ADD PRIMARY KEY 客户号 TAG 客户号 第一种方法 : 1. 打开并修改数据库 MODIFY DATABASE 订货管理 2. 选

定表"order\_detail",右击鼠标,在弹出菜单中选择"删除 "命令项,接着会显示"把表从数据库中移去还是从磁盘上 删除?"。3. 根据题义,单击"删除"按钮即可。第二种方 法:OPEN DATABASE 订货管理 DROP TABLE order\_detail 编 辑推荐:2011年计算机二级VFP考试基础教程汇总2011年计 算机等级考试二级VFP辅导讲义汇总2011年全国计算机等级 考试二级VFP考点汇总2011年全国计算机等级考试二级VFP笔 记汇总2011年全国计算机等级考试二级VFP笔 记汇总2011年全国计算机等级考试二级VFP辅导笔记汇总 100Test 下载频道开通,各类考试题目直接下载。详细请访问 www.100test.com